## Automatska izrada predloška računa za predujam iz knjiženja na izvatku

Zadnje ažurirano11/09/2023 12:46 pm CEST

Na bankovnom izvatku knjižimo primljeno plaćanje po predračunu za koje je potrebno izdati račun za predujam.

Minimax omogućuje izradu predloška računa za predujam na temelju podataka o uplati na bankovnom izvatku.

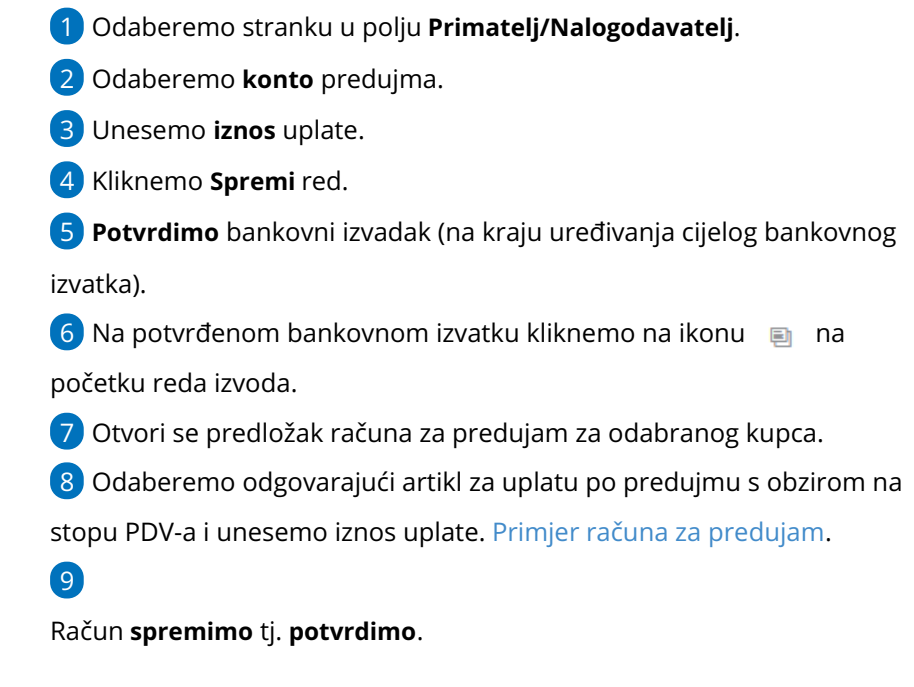

Redovi izvoda

| RB |   | Primatelj/Nalogodavac | Veza (poziv na broj) | Konto | NJ  | Duguje | Potražuje |  |
|----|---|-----------------------|----------------------|-------|-----|--------|-----------|--|
| 1  | Ð | Prostor d.o.o.        |                      | 2250  | EUR | 100,00 | 0,00      |  |
|    |   |                       |                      |       | EUR | 100,00 | 0,00      |  |

Napomena: Otkazivanje bankovnog izvatka ne utječe na otkazivanje računa.